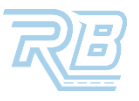

# **REASSIGNING AN IN TRANSIT ORDER TO ANOTHER DRIVER**

This job aid shows you how to reassign an order to another driver after the vehicle(s) have already been picked up and are in transit.

#### STEP 1: TAP THE MY TASKS ICON.

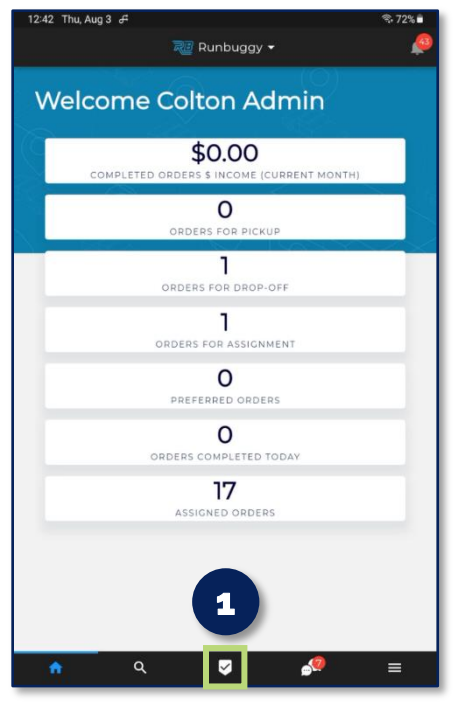

#### STEP 4: TAP Re Assign.

| eccello WEST Meningabela<br>VIDDINIA Meteral                                                                            | Johnstown<br>Johnstown<br>Hamisopburg | Hansburg<br>Vork<br>Hagestown<br>WARYLAND<br>Baltime<br>Washington +<br>Manassas |
|----------------------------------------------------------------------------------------------------|---------------------------------------|----------------------------------------------------------------------------------|
| T-001711337                                                                                                    |                                       | On Route                                                                         |
| DURATION                                                                                                    | DISTANCE                              | PAYOUT                                                                           |
| 10046 Darnaway Ct<br>10046 Darnaway Ct, Bristow, V,<br>10046 Darnaway Ct, Bristow, V,<br>10047 Darnaway Ct, Bristow, V, | 4<br>4                                | \$330.42<br>(j                                                                   |
| 70064 Sunset Heights   70064 Sunset Heights, Bridges   OETA: Sat, Aug 51 PM - 6 PM                                      | dort, OH                              | i                                                                                |
| 3                                                                                                    | 0 0'                                  |                                                                                  |
| 2013 Hyundai ELANTRA GT<br>KMHD3SLE6DU <b>134616</b>                                                                    |                                       | >                                                                                |
| 2013 Hyundai SANTA FE Sport<br>SXYZUDLB7DG <b>006717</b>                                                                |                                       | >                                                                                |
| 2009 Volkswagen Tiguan<br>WVGBV75N19W <b>507096</b>                                                                     |                                       | >                                                                                |
| Arrived: 707 Set Heights                                                                                                |                                       |                                                                                  |
| Re Assign                                                                                                    |                                       |                                                                                  |

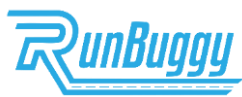

#### **STEP 2: TAP THE ORDER.**

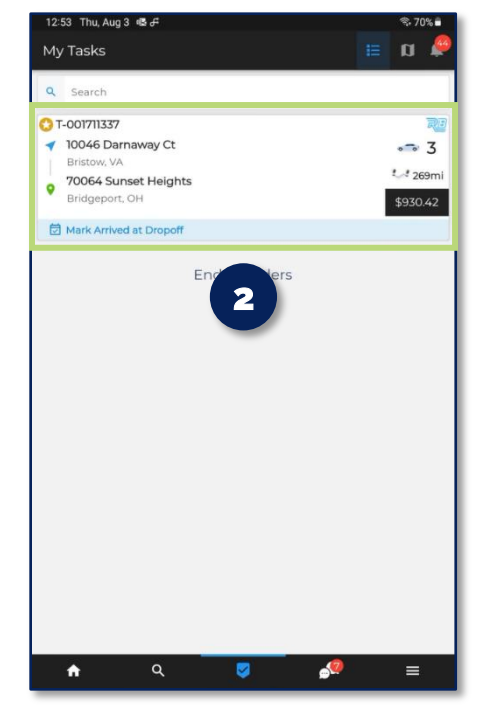

### STEP 5: SELECT THE DRIVER.

| 12:54 Thu, Aug 3 45 4 Rensourg               |  |
|----------------------------------------------|--|
|                                              |  |
| Assign Driver                                |  |
| Q Search                                     |  |
| Self Assign<br>Accept and fulfill this order |  |
| DRIVERS                                      |  |
| Colton Admin Myers 3/5                       |  |
| Selena Admin Dinh 🛛 🗤 🖓 🗤                    |  |
| Ashley Admin Kirkpatric<br>5/3               |  |
| Jeremy Admin Wander                          |  |
| Jessica Admin Merket 1940 ml                 |  |
| Jessica Driver Merket 💦 🕅 📈                  |  |
| Christy Admin Cannon                         |  |

# STEP 3: TAP THE 🔅 ICON.

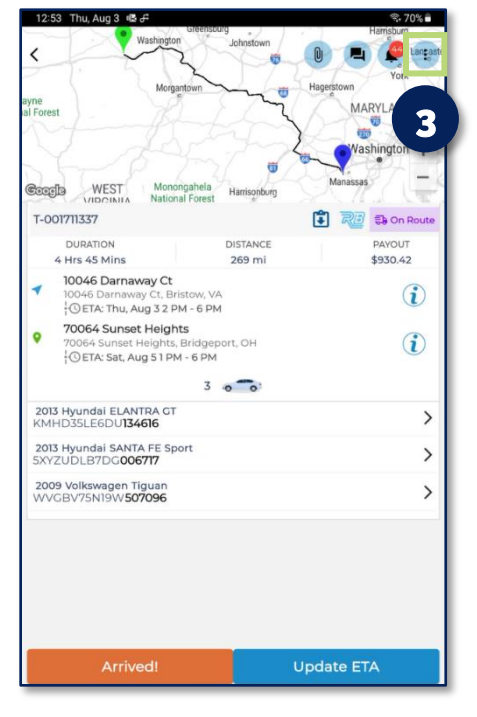

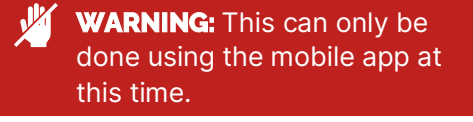

NOTE: This can only be done by an Admin, Admin+Driver, User, or User+Driver. An Admin or User goes to the Assigned tab and follows steps 3-5.

## Ship Cars FASTER. EASIER. SMARTER. BETTER.

ReassignDriver\_JobAidV2.0\_03062023 | Copyright © 2023 RunBuggy OMI, Inc. All Rights Reserved. RunBuggy Confidential Information - Subject to NDA